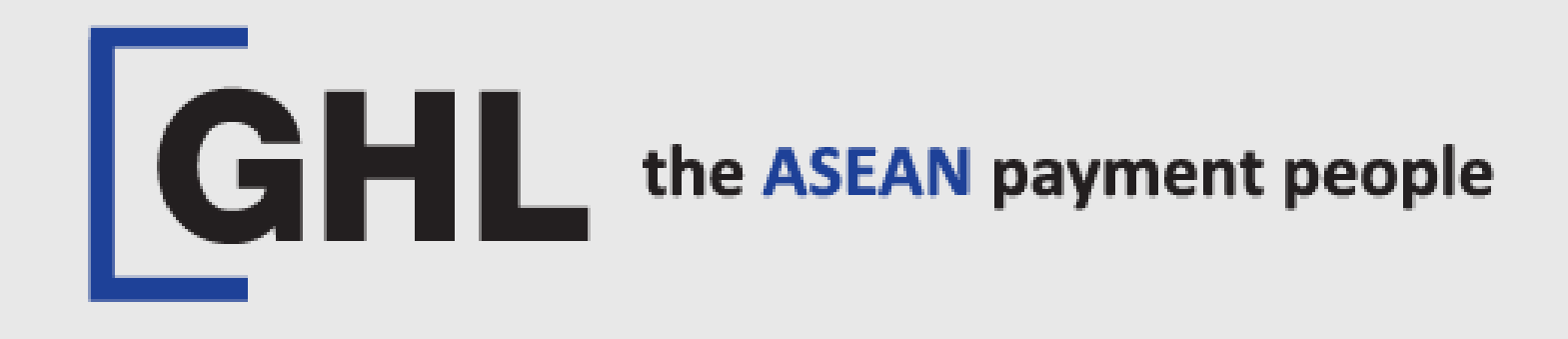

# TPMS & ECR POS INTEGRATION PROCEDURES

Terminal Model: PAX A920 PRO

TPMS Download ECR Pos Integration setting

Property of GHL Systems Berhad

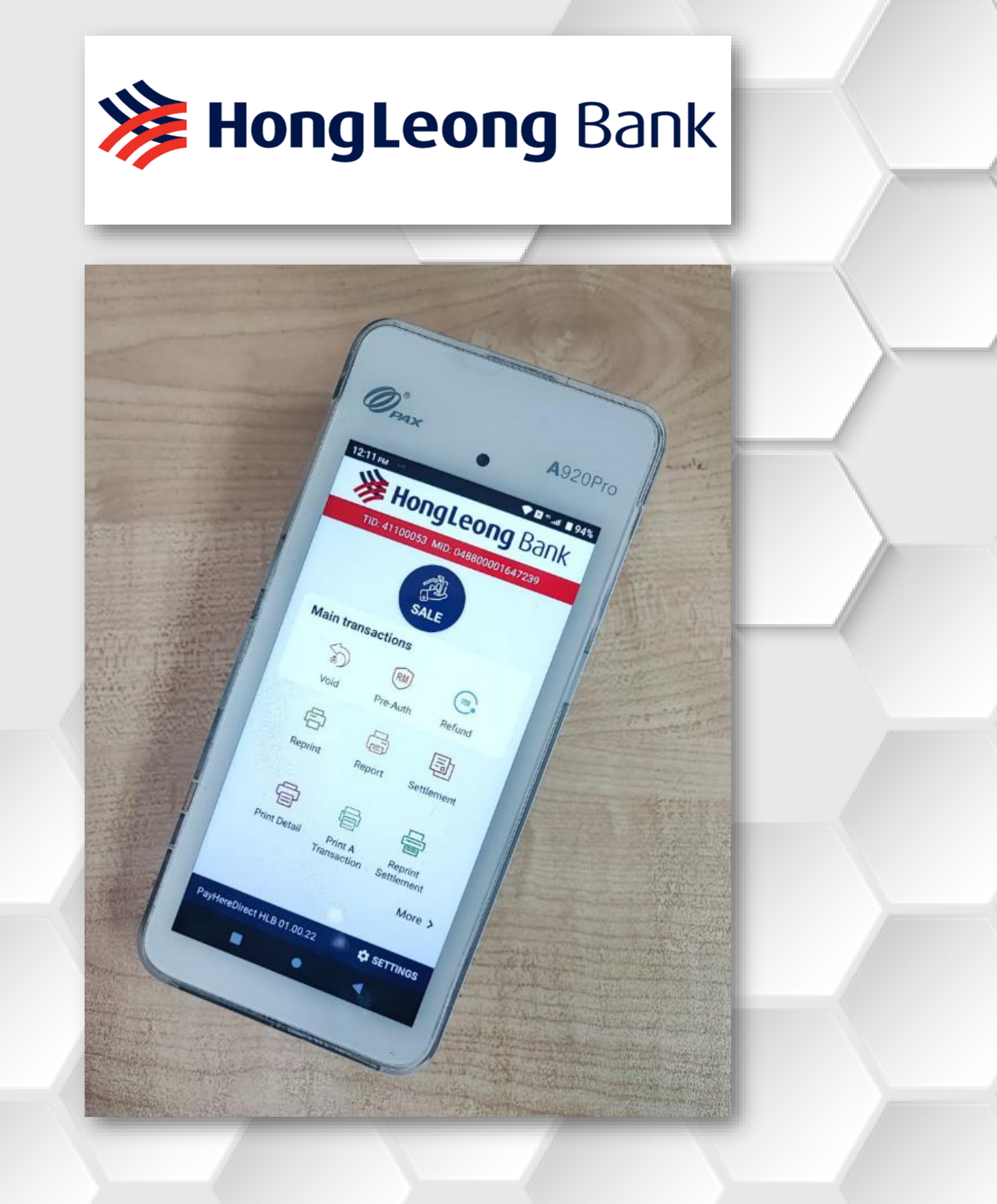

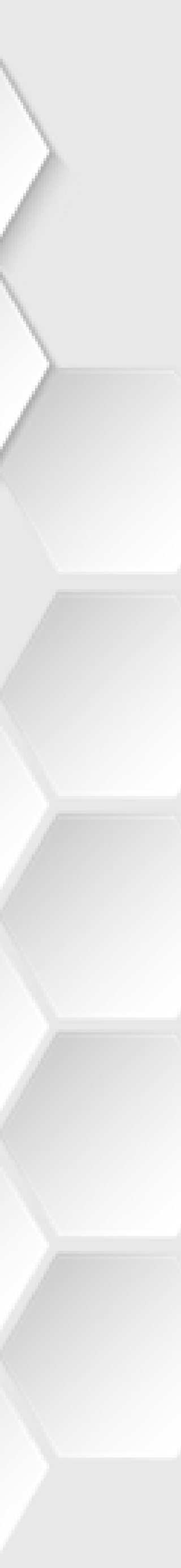

### **TPMS Download**

### How to perform TPMS Download

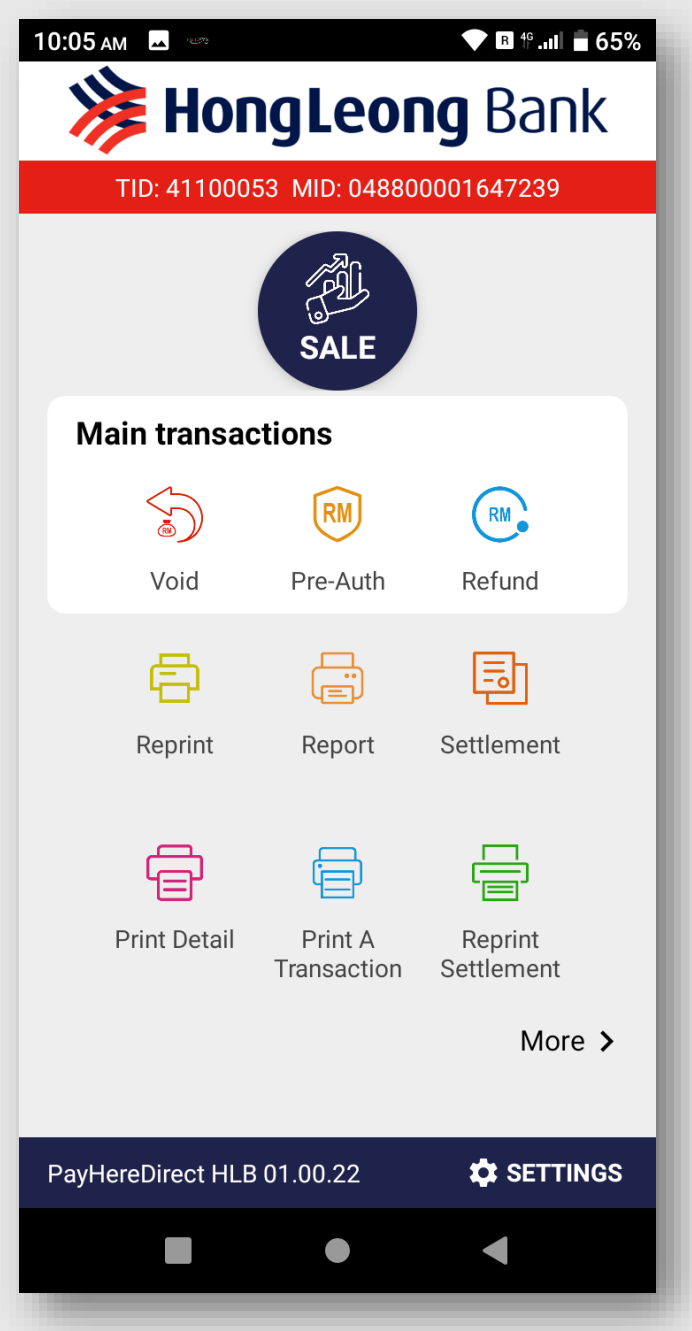

1. From PayhereDirect Menu, tap MORE> to sub menu

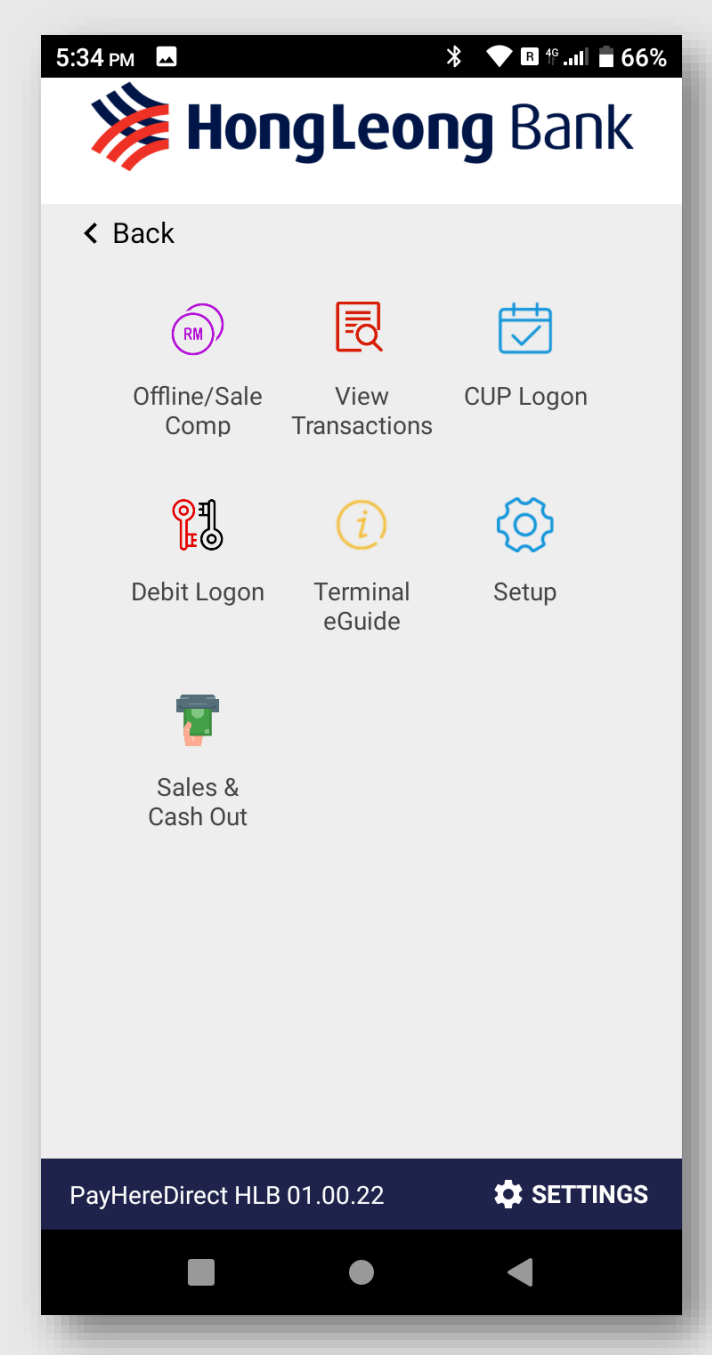

2. Tap **SETUP** 

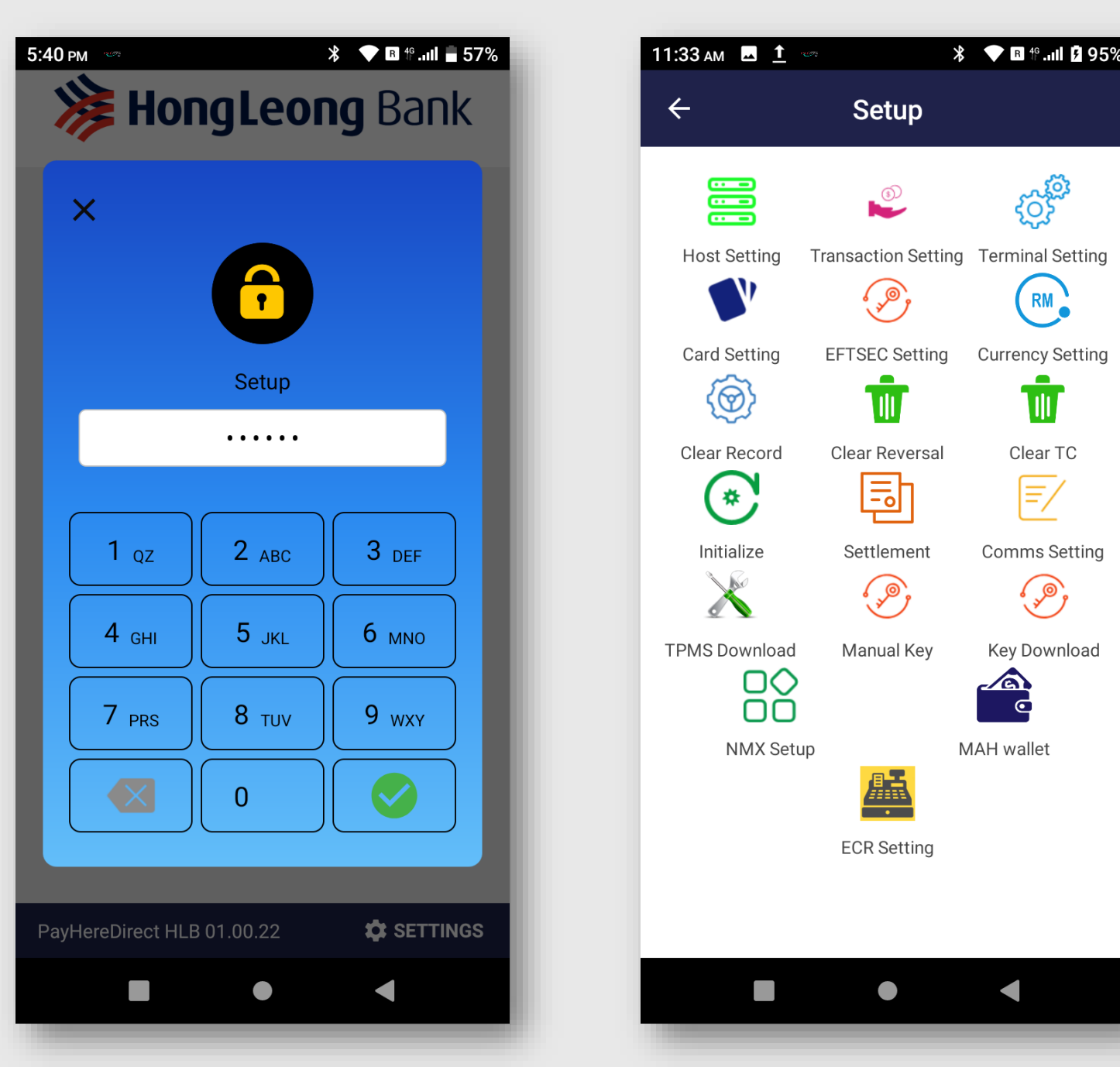

3. Obtain 6 digit daily password from TMS / TPMS Group. Enter the password

4. Tap **TPMS** DOWNLOAD

£0}

RM

T

Clear TC

=/

¢,>>

Key Download

o

| 1:34 ам 👓      |      | ∦ 💎 в Ք.ոՈ 🛿 959 |
|----------------|------|------------------|
| <del>\</del>   | TPMS | Download         |
|                |      |                  |
| IP/URL         |      |                  |
| netssl.ghl.com |      |                  |
| PORT           |      |                  |
| 30260          |      |                  |
| ACQUIRER       |      |                  |
| HLB            |      |                  |
| TID            |      |                  |
| 41100053       |      |                  |
|                |      |                  |
|                |      |                  |
|                |      |                  |
|                |      |                  |
|                |      |                  |
|                |      |                  |

5. Enter the correct TID [GHL **ID]** if TID is empty or wrong . Then click [DOWNLOAD]

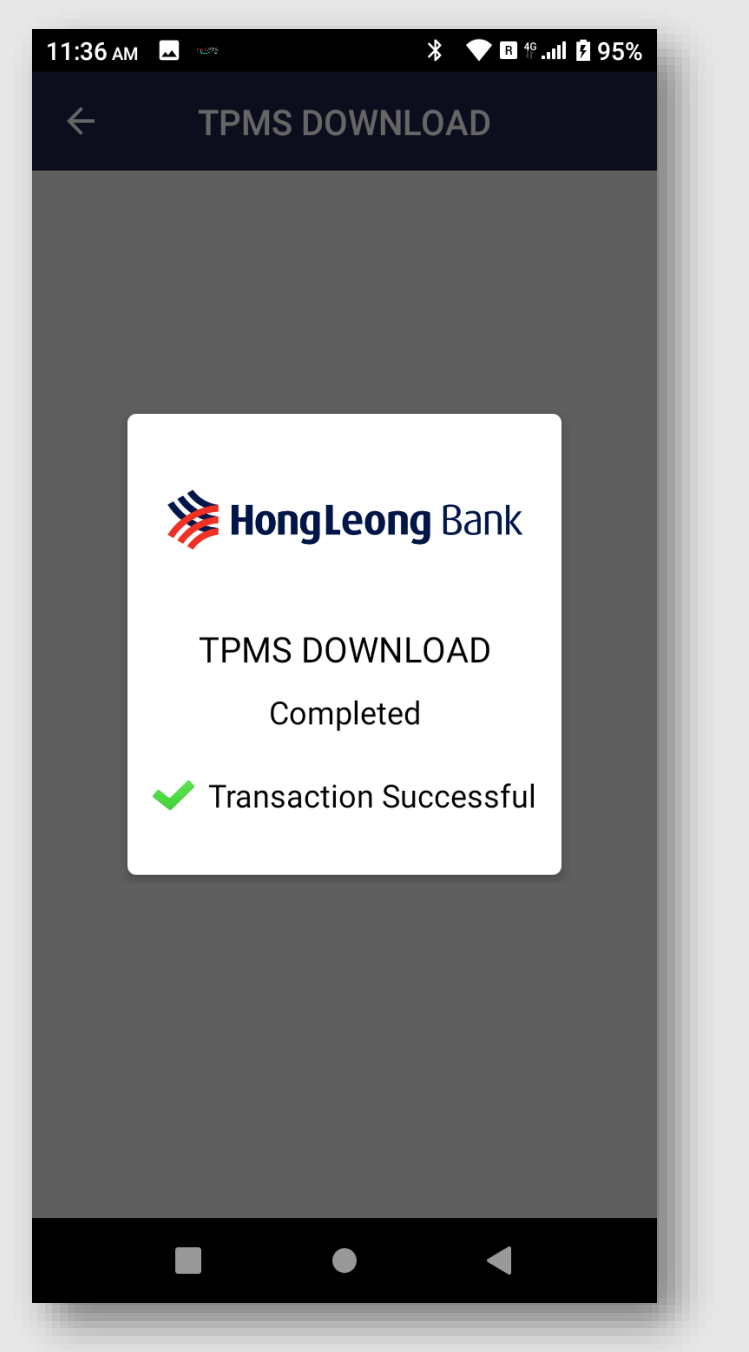

6. TPMS Downloading please wait until completed.

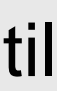

### **TPMS Download**

### How to perform TPMS Download

10:05 ам

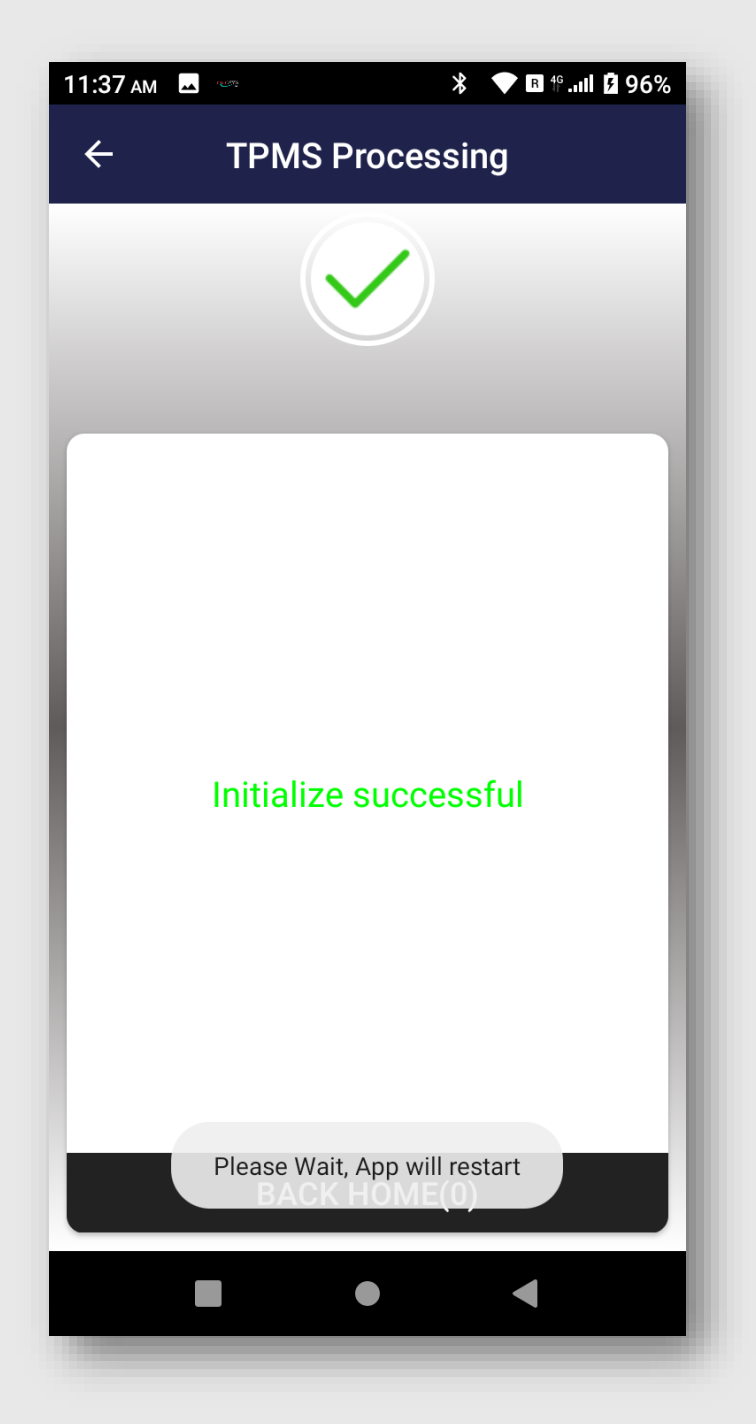

7. TerminalInitialize andapps will restartafter initializesuccessful

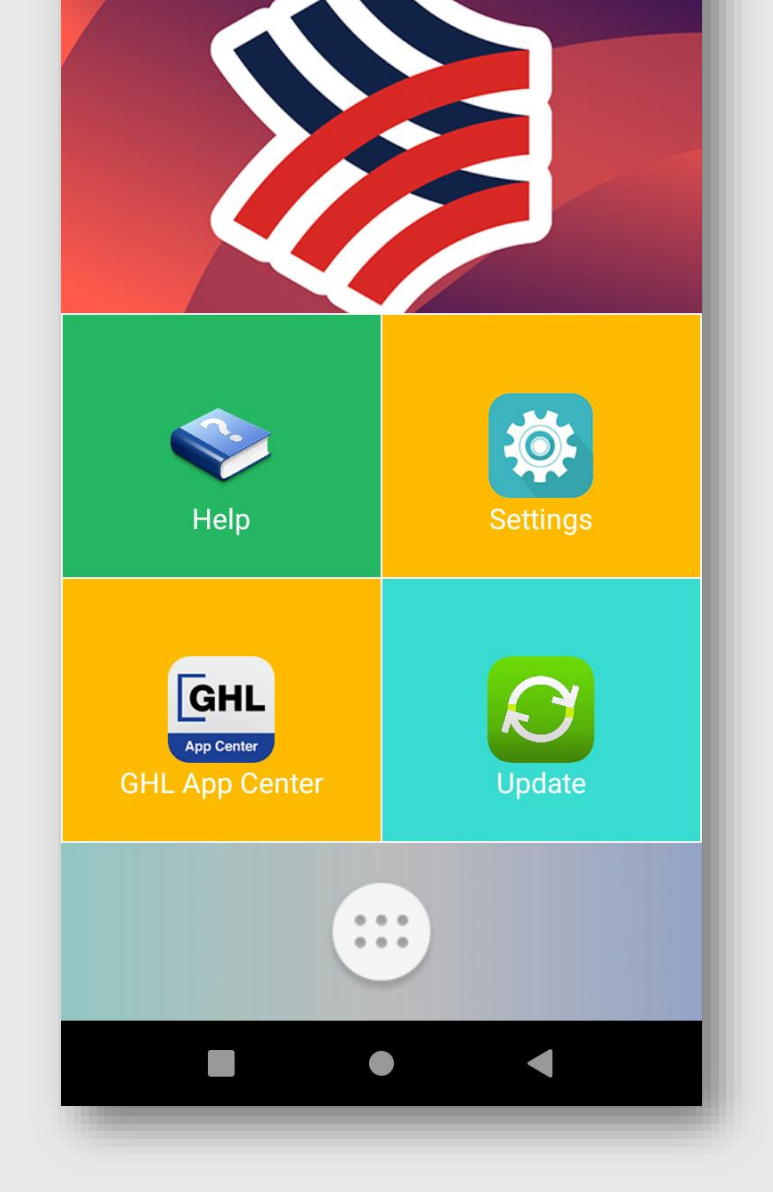

GHL the ASEAN payment people

💎 🖪 🕯 .uli 盲 65%

ß

8. After appsrestart, terminalwill stop atHome Screenfor few second

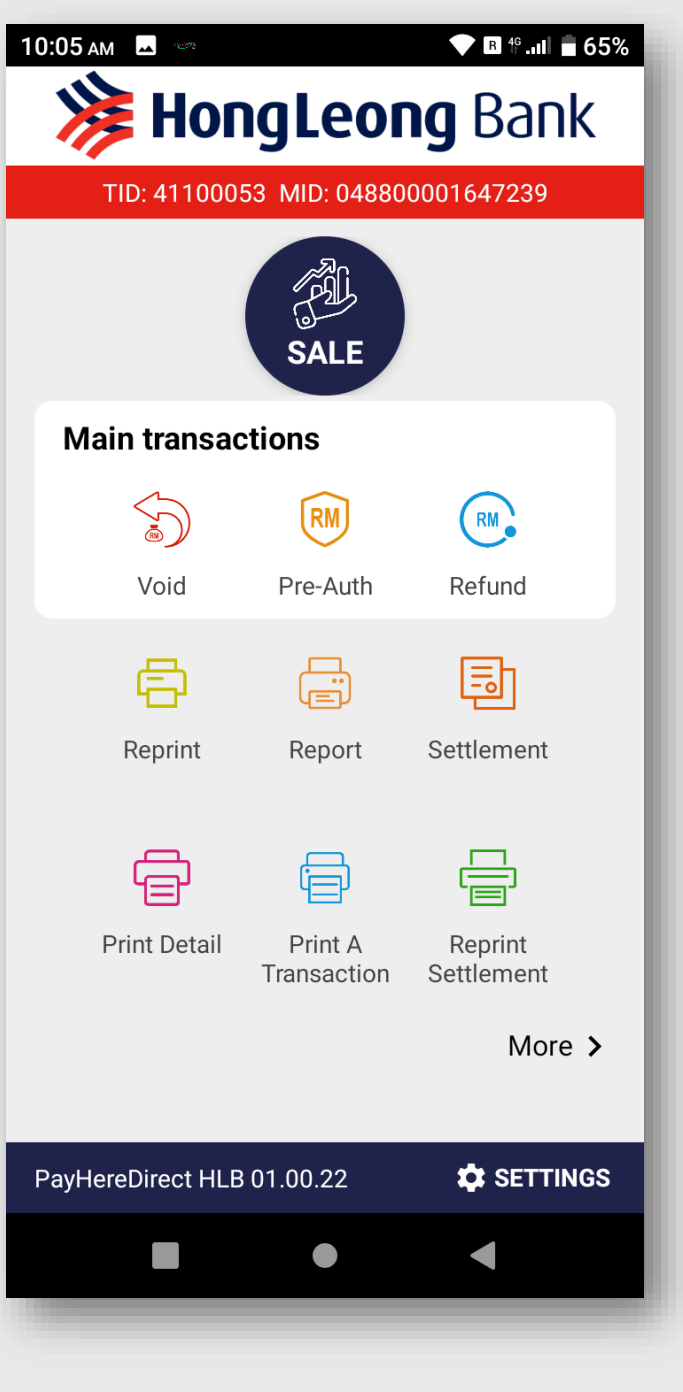

9. Terminal enter payment screen menu.

# **ECR – POS Integration**

#### **ECR Setting & Setup**

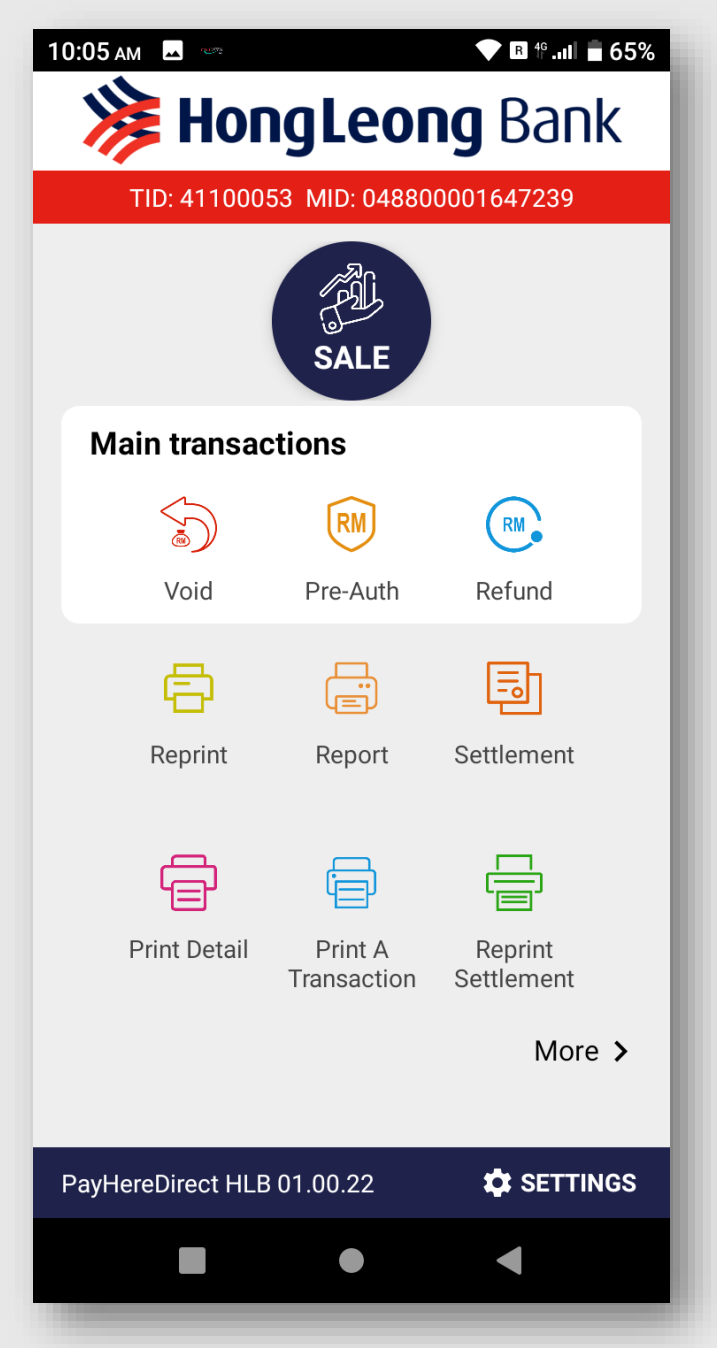

1. From PayHereDirect Menu, tap **MORE>** to sub menu

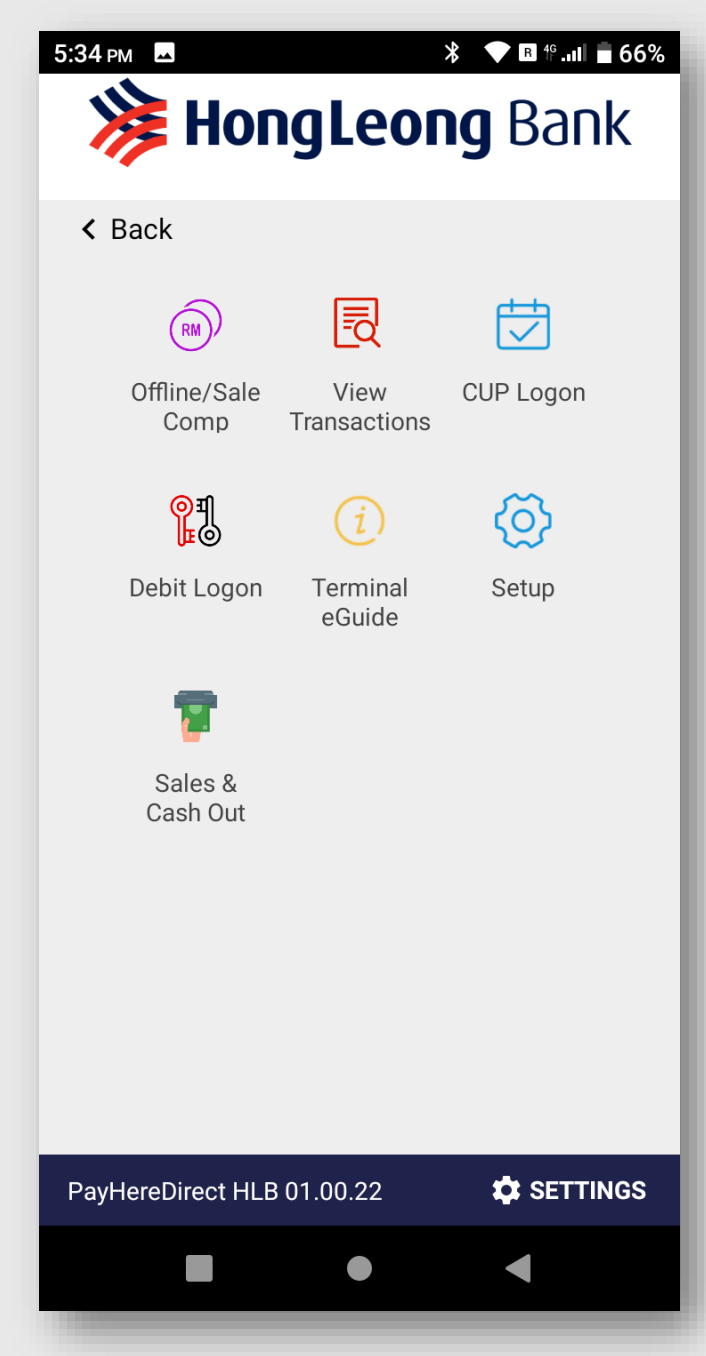

2. Tap **SETUP** 

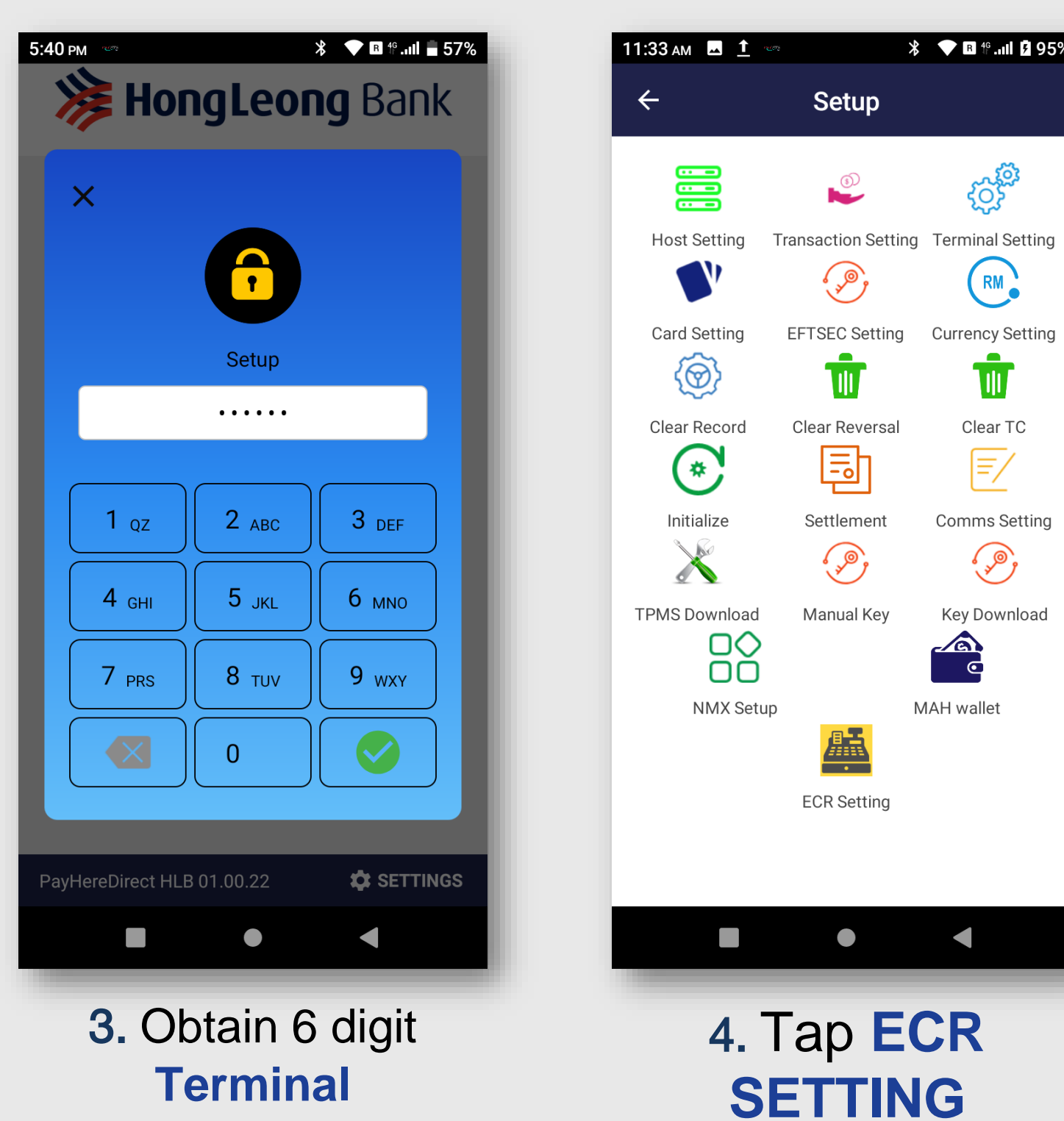

RM

U

**Password** from TMS / TPMS Group by providing last 8 digit Terminal S/N

| ÷                                                                                                    | ECR Setting                                                                               | Sa  |
|----------------------------------------------------------------------------------------------------|-------------------------------------------------------------------------------------------|-----|
| ECR Mode                                                                                                    |                                                                                           |     |
| Attended M                                                                                                    | lode                                                                                      |     |
| ECR Protoc<br>0 - OGL pro<br>1 - Hyperco<br>2 - XMPP p<br>3 - MBB PO<br>4 - MBB(QF<br>5 - SYABAS<br>6 - RH proto | ol<br>otocol<br>omm protocol<br>rotocol<br>S protocol<br>S protocol<br>G protocol<br>ocol |     |
| ECR Connec<br>0 - Serial co<br>1 - USB to s<br>2 - XMPP<br>3 - USB                                               | ction Type<br>ommunication<br>serial cable                                                |     |
| Baud Rate                                                                                                    |                                                                                           | 960 |
| Port                                                                                                    |                                                                                           |     |
| Prompt Am                                                                                                    | ount?                                                                                     |     |
| Enable Refu                                                                                                    | ind?                                                                                      |     |
|                                                                                                    |                                                                                           |     |

#### 5. ECR Setting for HLB Watson Pos Integration. Tap **SAVE** to apply the setting

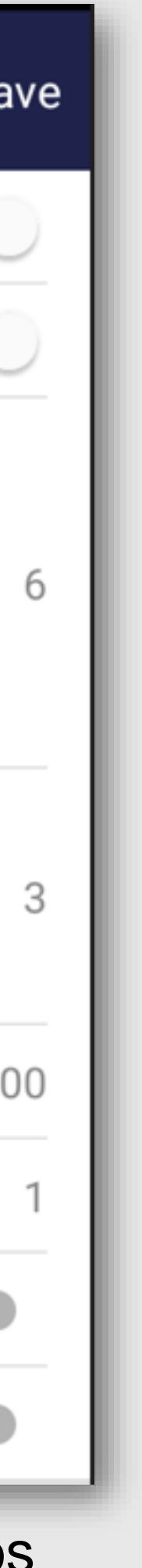

### **ECR – POS Integration**

#### **ECR Setting & Setup**

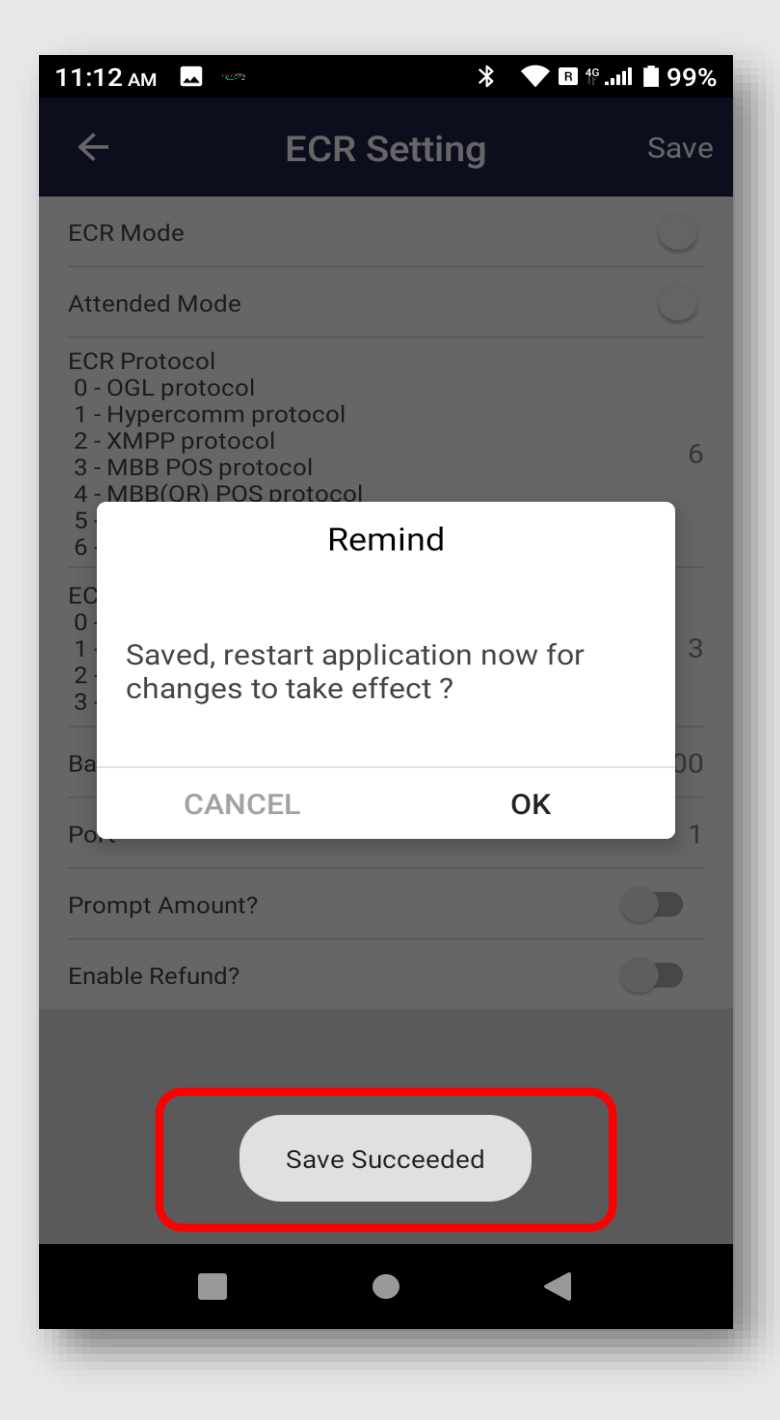

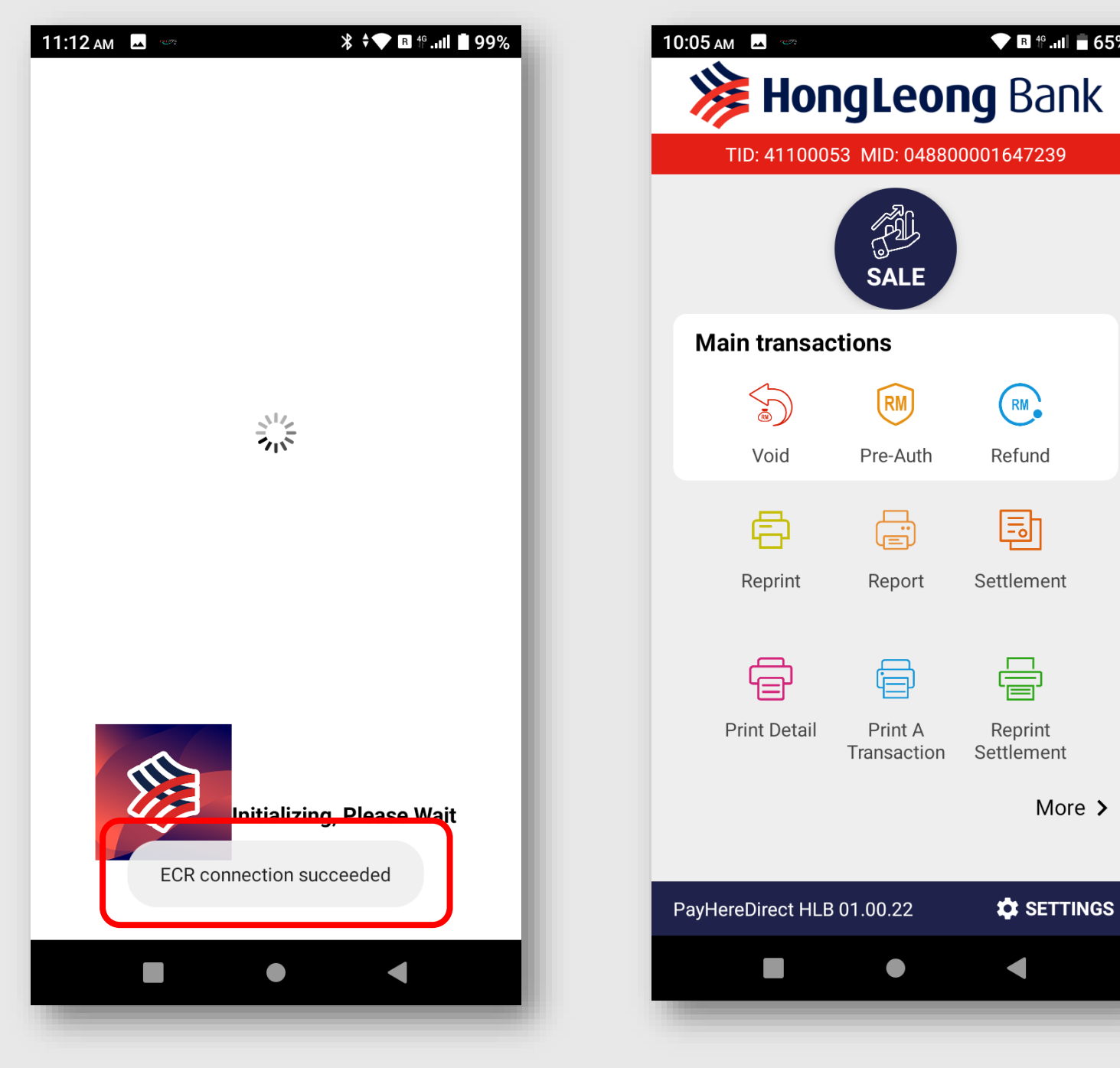

6. Save Succeeded. Tap <OK> to restart app

7. ECR Connection Succeeded after app restart

8. Terminal enter payment screen menu.

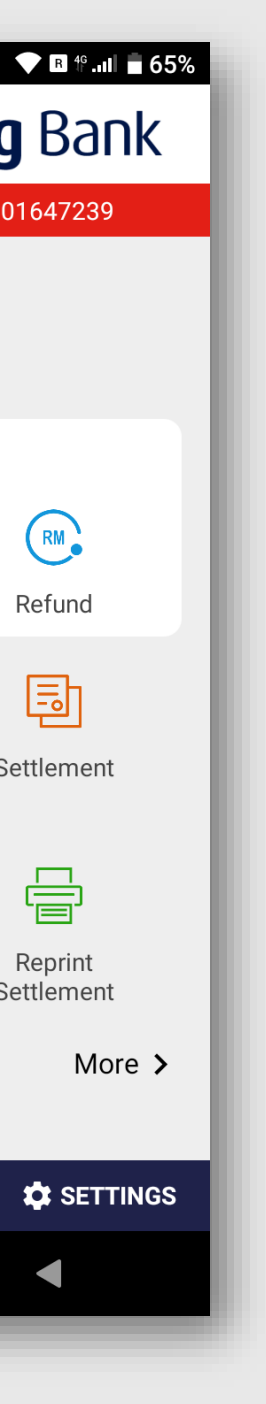

### **ECR POS CABLE**

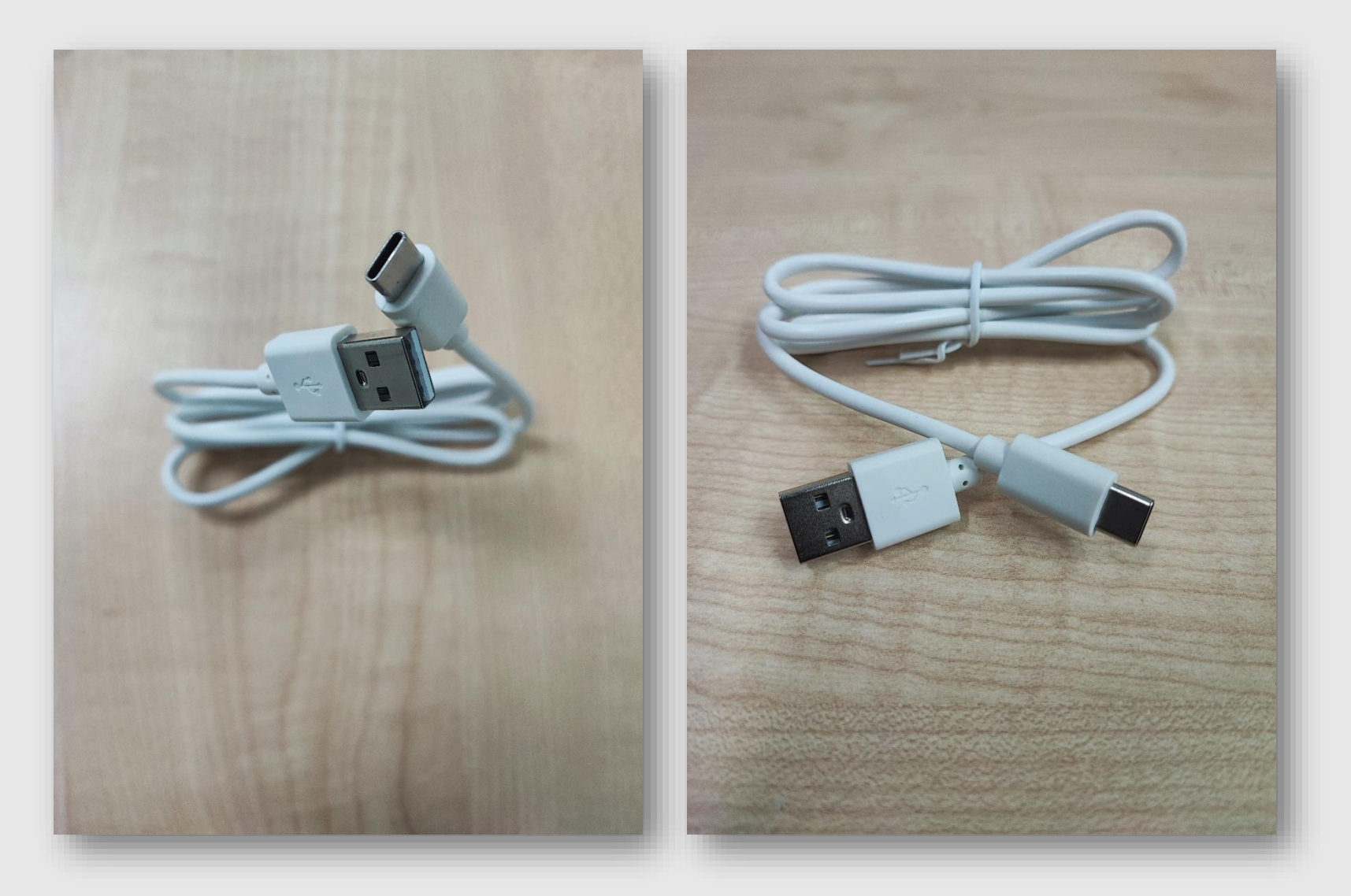

ECR CABLE USB Type A to Type C Cable

\*Original Charger and Data Cable from PAX

# **ECR – KIOSK Integration**

### **ECR Setting & Setup**

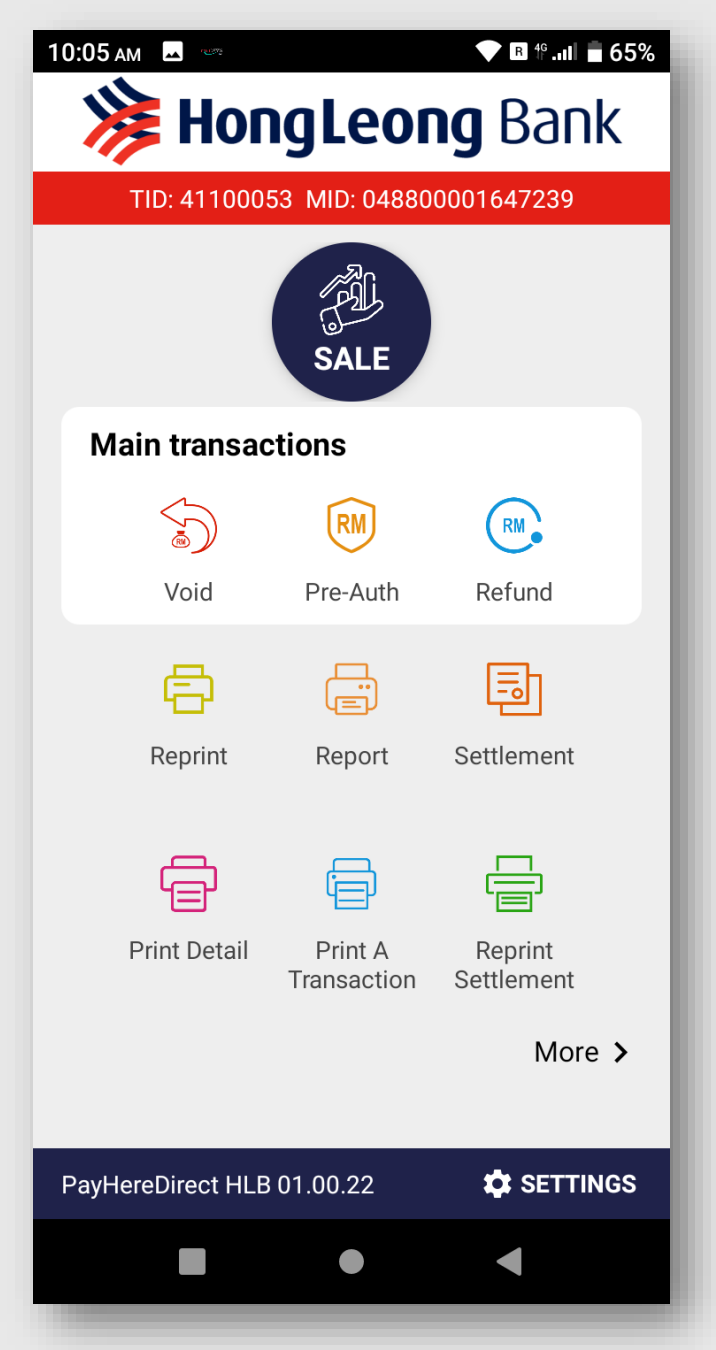

1. From PayHereDirect Menu, tap **MORE>** to sub menu

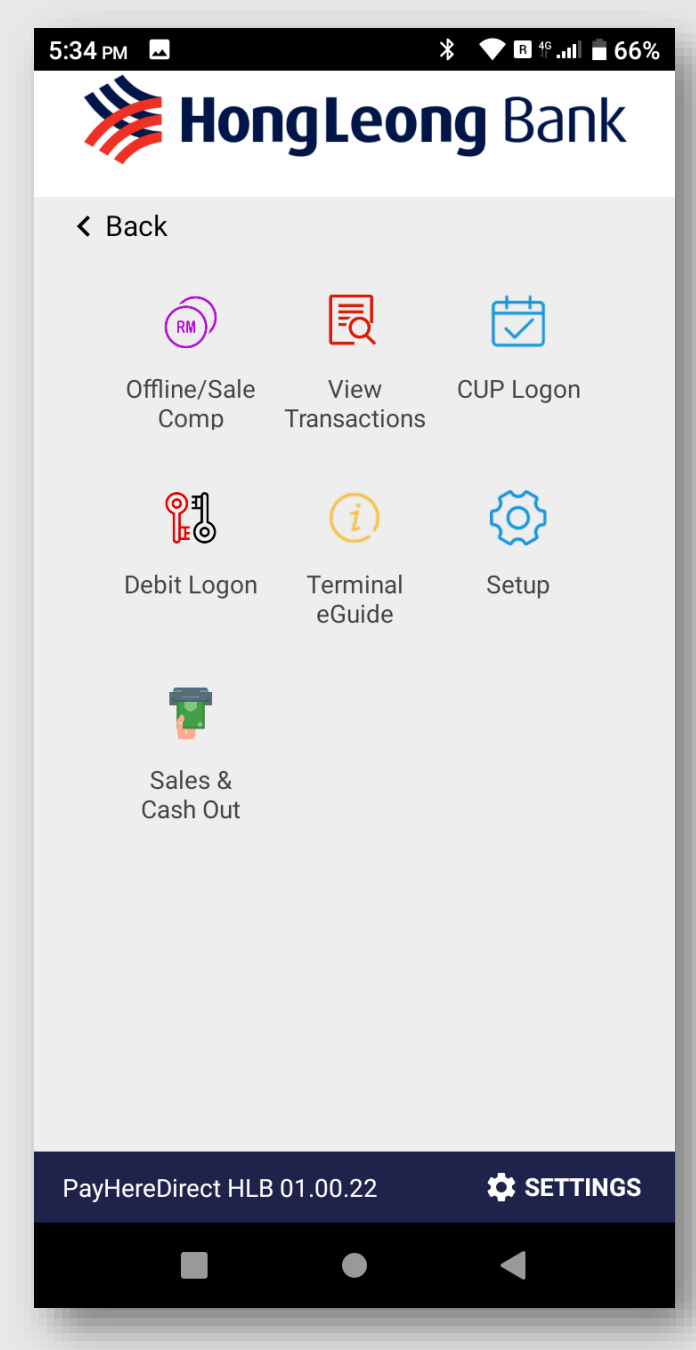

2. Tap **SETUP** 

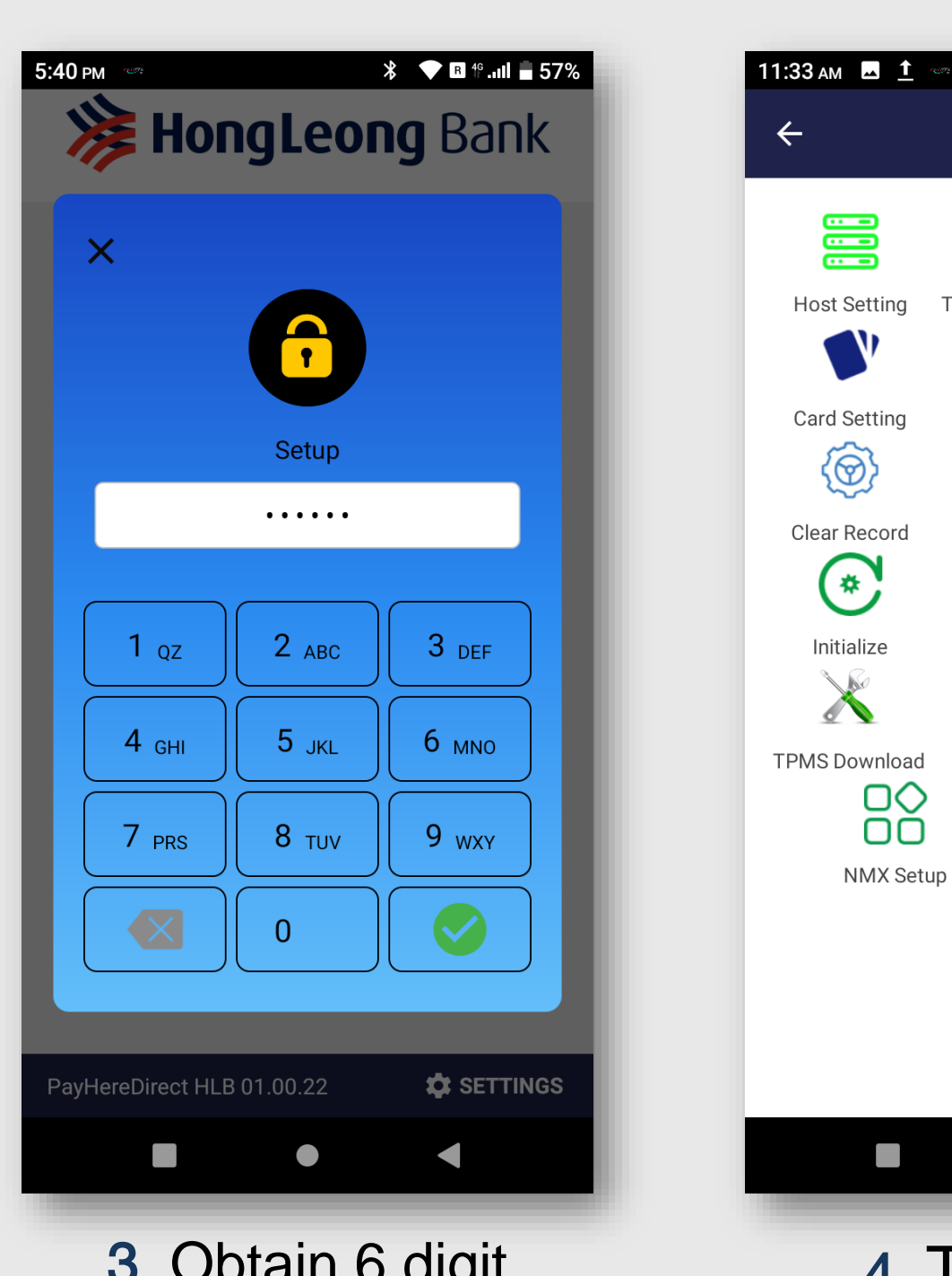

\* 💎 🖪 🕆 .ul 🖪 95%

ξ<u></u>

RM

Currency Setting

U

Clear TC

=/

**Comms Setting** 

۶¢

Key Download

o

MAH wallet

Transaction Setting Terminal Setting

Setup

, P

EFTSEC Setting

Ш

Clear Reversal

Ē

Settlement

• ", »

Manual Key

ECR Setting

4. Tap ECR

**SETTING** 

 $\Box \diamondsuit$ 

ΟŌ

**3.** Obtain 6 digit **Terminal Password** from TMS / TPMS Group by providing last 8 digit Terminal S/N

| ← EC                                                                                                    | R Setting | Sa  |
|----------------------------------------------------------------------------------------------------|-----------|-----|
| ECR Mode                                                                                                    |           |     |
| Attended Mode                                                                                                    |           |     |
| ECR Protocol<br>0 - OGL protocol<br>1 - Hypercomm protocol<br>2 - XMPP protocol<br>3 - MBB POS protocol<br>4 - MBB(QR) POS protocol<br>5 - SYABAS protocol<br>6 - RH protocol | ol        |     |
| ECR Connection Type<br>0 - Serial communicatio<br>1 - USB to serial cable<br>2 - XMPP<br>3 - USB                                                                              | 'n        |     |
| Baud Rate                                                                                                    |           | 960 |
| Port                                                                                                    |           |     |
| Prompt Amount?                                                                                                    |           |     |
| Enable Refund?                                                                                                    |           |     |

5. ECR Setting for HLB Watson **KIOSK** Integration. Make sure all the setting are set as above. Tap **SAVE** to apply the setting

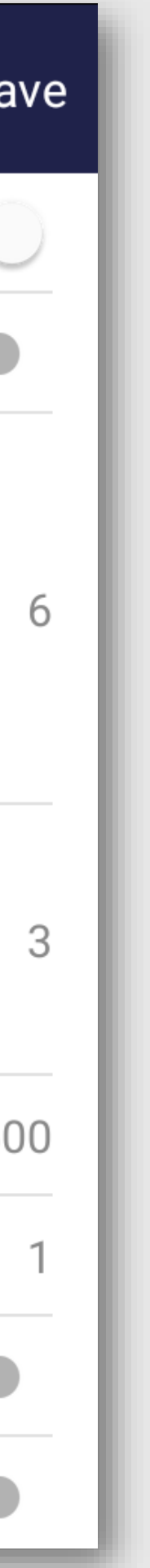

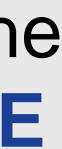

### **ECR – KIOSK Integration**

\* 🕈 💎 🖪 🚏 .uli 📋 99%

11:12 ам 🗳

#### **ECR Setting & Setup**

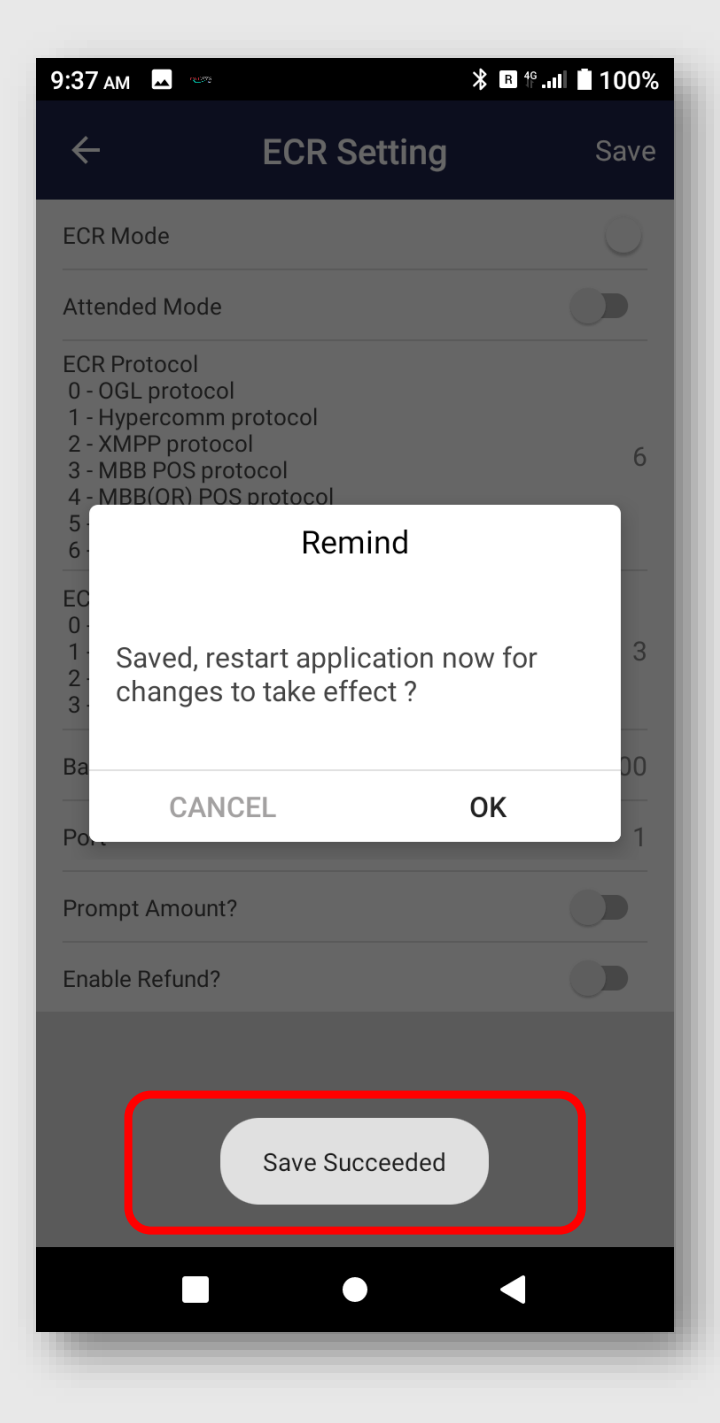

6. Save Succeeded. Tap <OK> to restart app

7. ECR Connection Succeeded after app restart

ECR connection succeeded

<u> \_\_\_\_</u>

alizing Please Wait

**M** 

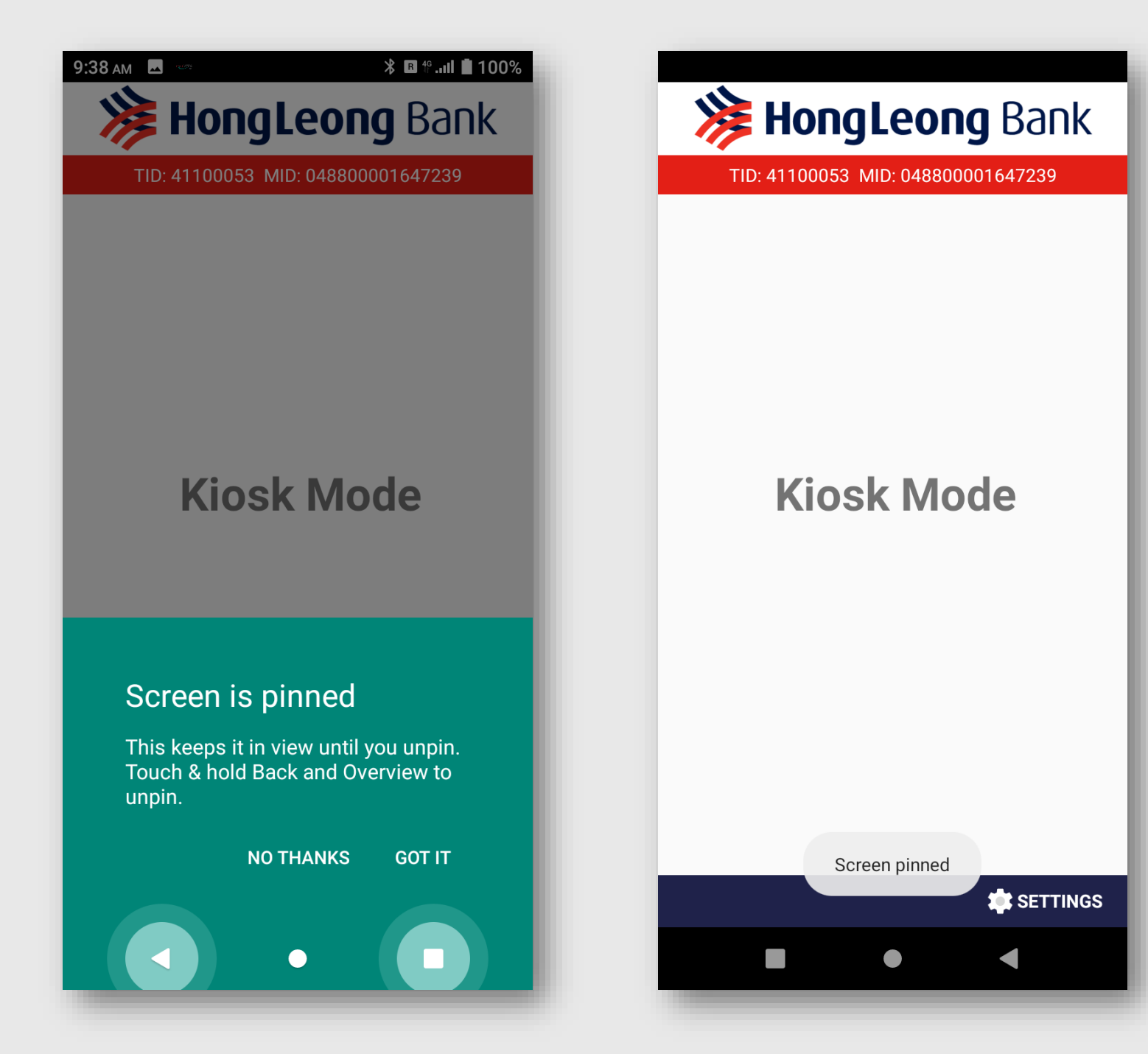

8. Tap on <GOT IT> 9. KIOSK MODE active

### **ECR POS CABLE**

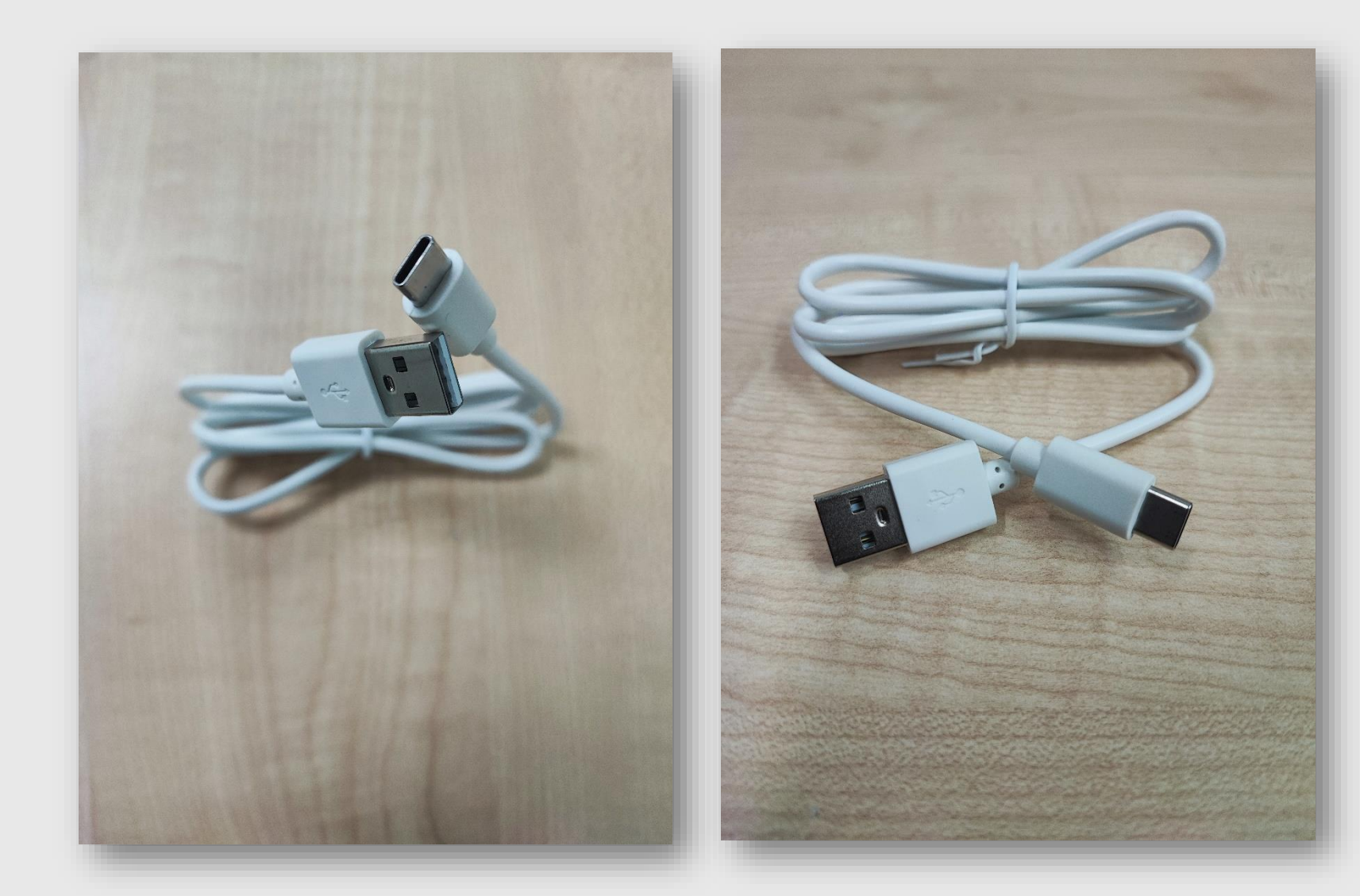

ECR CABLE USB Type A to Type C Cable

\*Original Charger and Data Cable from PAX

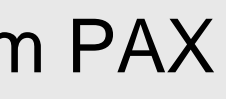